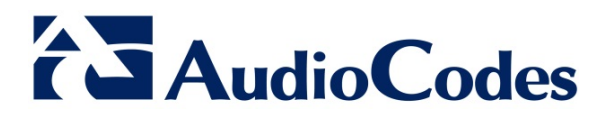

## **Product Notice #0282**

## BIOS Update Procedure for AudioCodes CloudBond 365 Standard Box Edition

## **Notice Subject**

BIOS update procedure for AudioCodes CloudBond 365 Standard Box Edition.

### **Notice Date**

February 16, 2016

### **Notice Effective Date**

Immediate

### **Affected Products**

AudioCodes CloudBond 365 Standard Box Edition (based on Mediant 800B OSN 16G)

### **Notice Details**

This Product Notice provides step-by-step instructions on how to update the BIOS on the Open Solution Network (OSN) server of AudioCodes CloudBond 365 Standard Box Edition (hereafter referred to as *CloudBond*). This update is mandatory for new deployments of CloudBond Release 6.4.5 and later.

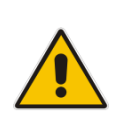

#### Notes:

Customers already using the updated BIOS version can ignore this Product Notice.

This Product Notice is only relevant for Mediant 800B OSN with 16G RAM.

The updated BIOS Version is **60104T00**, from American Megatrends (AMI). This BIOS version fixes an issue whereby the server fails to boot after system restart (and the server boot screen may display the error message "A disk read error occurred..." or similar).

#### International Headquarters 1 Hayarden Street, Airport City, Lod 7019900 P.O. Box 255, Ben Gurion Airport, Israel, 7019900 Tel: +972-3-976-4000 Fax: +972-3-976-4040

# **S**AudioCodes

#### Notes:

- The new BIOS version is supported by CloudBond Version 6.4.5 and later. Prior to performing the BIOS update, make sure that you have such a compatible version on your USB dongle.
- If your current CloudBond version is earlier than 6.4.5, you will be required to reinstall the entire CloudBond 365 software after BIOS update.

## **BIOS Update Procedure**

The BIOS update procedure includes the following main steps:

- 1. Check the BIOS version
- 2. Check the current Boot method
- 3. Check the current SATA Configuration mode
- 4. How to switch between RAID to AHCI
- 5. Download the BIOS
- 6. Create a bootable USB dongle for the BIOS upgrade
- 7. Upgrade the BIOS

## **Check the BIOS Version**

- 1. Connect a monitor to your OSN server and restart the server.
- 2. Enter the OSN BIOS settings main screen; the BIOS vendor and version is displayed.
- 3. Verify that the Project Name is **PCOM-B219VG** (see figure below). If it display a different name, **DO NOT** continue with this BIOS upgrade.
- 4. If your BIOS is not AMI (American Megatrends, Inc.) or the version is not **60104T00** or later, upgrade your OSN BIOS.

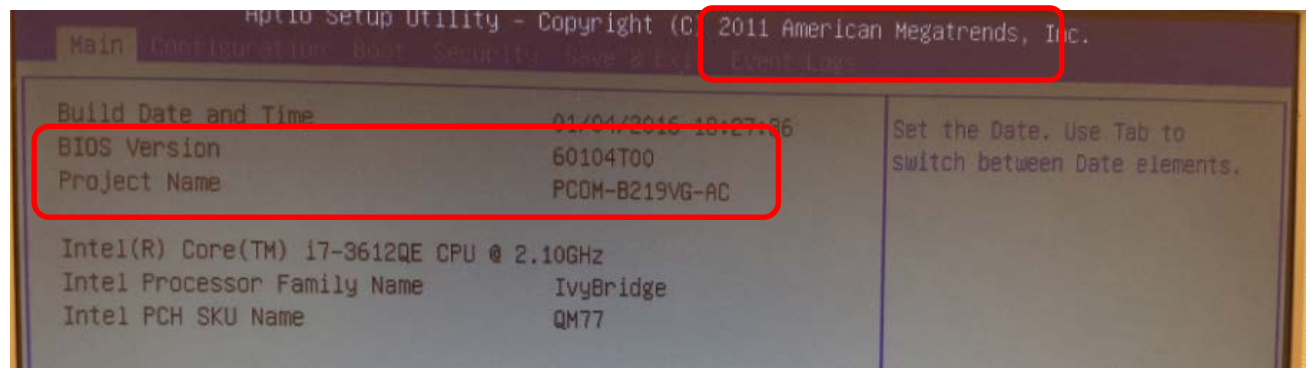

#### International Headquarters

1 Hayarden Street, Airport City, Lod 7019900 P.O. Box 255, Ben Gurion Airport, Israel, 7019900 Tel: +972-3-976-4000 Fax: +972-3-976-4040

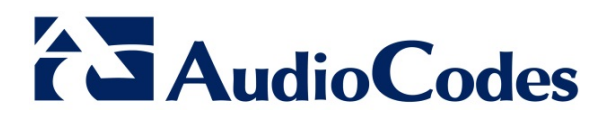

## **Check the Current BOOT Method**

- 1. Enter the OSN BIOS settings and check your Boot Priority settings.
- 2. If your current settings is **UEFI**, reinstall the CloudBond 365 software after the BIOS update. (You can skip the next step for checking your SATA configuration mode.)

|   | INT19 Trap Response | [Immediate]          |
|---|---------------------|----------------------|
|   | Set Boot Priority   |                      |
| l | 1st Boot            | [UEFI]               |
| ŀ | 2nd Boot            | [USB CD/DVD]         |
| L | 3rd Boot            | [CD/DVD]             |
|   | 4th Boot            | [Hard Disk: PLEXTOR] |
|   | Sth Boot            | [USB Floppy]         |
|   | 6th Boot            | [Network]            |
| _ |                     |                      |

## **Check the Current SATA Configuration Mode**

The new BIOS version requires an AHCI mode in the SATA mode configuration.

- 1. Enter the OSN BIOS settings and check your current SATA Configuration mode.
- 2. If your current settings is **RAID**, follow the instructions in "How to switch between RAID to AHCI".

| Configuration         |                       |
|-----------------------|-----------------------|
| SATA Configuration    |                       |
| SATA Controller(s)    | [Enabled]             |
| SATA Mode Selection   | [RAID]                |
| SATA Controller Speed | [Gen2]                |
| Alternate ID          | [Disabled]            |
| Serial ATA Port 0     | PLEXTOR PX-256 (256.0 |
| Port 0                | [Enabled]             |

AudioCodes Inc. 27 World's Fair Drive, Somerset, NJ 08873 Tel: +1-732-469-0880 Fax: +1-732-469-2298

#### International Headquarters

1 Hayarden Street, Airport City, Lod 7019900 P.O. Box 255, Ben Gurion Airport, Israel, 7019900 Tel: +972-3-976-4000 Fax: +972-3-976-4040

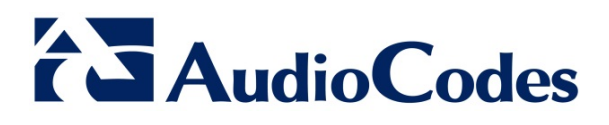

### How to Switch Between RAID to AHCI

This step is required only if your current server SATA configuration mode is set to RAID.

- 1. Restart your server, and then enter the server Host operating system.
- 2. Press START, and then type "msconfig" or "System "Configuration".
- 3. Click the **Boot** tab, and then select the 'Safe boot' checkbox:

| 🤤 Syst                                                  | em Configuration                                                           | ×                                |
|---------------------------------------------------------|----------------------------------------------------------------------------|----------------------------------|
| General Boot Services Startup Tools                     |                                                                            |                                  |
|                                                         | nencos, beradicos                                                          |                                  |
| Boot options                                            | No GUI boot                                                                | Imeout:                          |
| Alternate shell     Active Directory repair     Network | ] <u>boot log</u><br>] Bas <u>e</u> video<br>] <u>O</u> S boot information | Make all boot settings permanent |
|                                                         | OK Cancel                                                                  | Apply Help                       |

4. Click OK.

| System Configuration                                                                                                    |                      |  |  |  |  |  |
|----------------------------------------------------------------------------------------------------|----------------------|--|--|--|--|--|
| You may need to restart your computer to apply these changes.<br>Before restarting, save any open files and close all programs. |                      |  |  |  |  |  |
| Don't show this message again.                                                                                                  |                      |  |  |  |  |  |
| Restart                                                                                                    | Exit without restart |  |  |  |  |  |

5. Restart the server, and then press F2 or DEL continuously until you access the BIOS settings.

#### International Headquarters

1 Hayarden Street, Airport City, Lod 7019900 P.O. Box 255, Ben Gurion Airport, Israel, 7019900 Tel: +972-3-976-4000 Fax: +972-3-976-4040

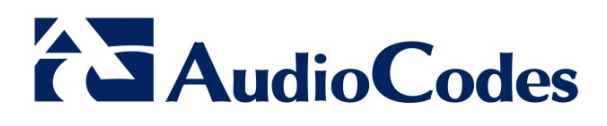

Click the Configuration tab, and then choose SATA Configuration:

| SATA Controller(s)       [Enabled]         ATA Mode Selection       [AHCI]         ATA Controller Speed       [Gen2]         Serial ATA Port 0       PLEXTOR PX-256 (256.0         Port 0       [Enabled]         Hot Plug       [Disabled]         External SATA       [Disabled]         SATA Device Type       SATA Mode Selection         Serial ATA Port 1       IDE         Port 1       IDE         Hot Plug       Empty         External SATA       [Disabled]         SATA Device Type       Empty         Serial ATA Port 2       Empty         Port 2       [Enabled]         Hot Plug       [Disabled]         External SATA       [Disabled]         F2: Previous Values       F3: Optimized Defaults         F3: Optimized Defaults       F4: Save & Exit         Port 3       [Enabled]         Hot Plug       [Disabled]         External SATA       [Disabled]         F4: Save & Exit       ESC: Exit                                                                                                    | BIA Configuration     |                       | A Determines how SATA                                                                                                    |
|----------------------------------------------------------------------------------------------------|-----------------------|-----------------------|----------------------------------------------------------------------------------------------------|
| SATA Mode Selection     Inhered       SATA Controller Speed     [Gen2]       Serial ATA Port 0     PLEXTOR PX-256 (256.0       Port 0     [Enabled]       Hot Plug     [Disabled]       External SATA     [Disabled]       SATA Device Type     SATA Mode Selection       Serial ATA Port 1     IDE       Port 1     IDE       Hot Plug     External SATA       SATA Device Type     SATA Mode Selection       Serial ATA Port 1     IDE       Port 2     Empty       Port 2     [Enabled]       Port 3     [Disabled]       Fort 3     [Enabled]       Fort 3     [Enabled]       Fort 3     [Enabled]       External SATA     [Disabled]       Fort 3     [Enabled]       Fort 3     [Enabled]       External SATA     [Disabled]       Fort 3     [Enabled]       External SATA     [Disabled]       Fort 3     [Enabled]       External SATA     [Disabled]       Fort 3     [Enabled]       External SATA     [Disabled]       External SATA     [Disabled]                                                                                                    | ATA Controller(s)     | (Epole Louit)         | controller(s) operate.                                                                                                    |
| SATA Controller Speed<br>IGen2]<br>Serial ATA Port 0<br>Port 0<br>Hot Plug<br>External SATA<br>External SATA<br>Sata Device Type<br>Serial ATA Port 1<br>Hot Plug<br>External SATA<br>Sata Device Type<br>Serial ATA Port 2<br>Port 2<br>Port 3<br>Hot Plug<br>External SATA<br>Serial ATA Port 3<br>External SATA<br>Serial ATA Port 3<br>External SATA<br>Serial ATA Port 3<br>External SATA<br>Serial ATA Port 3<br>External SATA<br>Serial ATA Port 3<br>External SATA<br>Serial ATA Port 3<br>External SATA<br>IDIsabled]<br>External SATA<br>IDIsabled]<br>External SATA<br>Serial ATA Port 3<br>Empty<br>Port 3<br>Hot Plug<br>External SATA<br>IDIsabled]<br>External SATA<br>IDIsabled]<br>External SATA<br>IDIsabled]<br>External SATA<br>IDIsabled]<br>External SATA<br>IDIsabled]<br>External SATA<br>IDIsabled]<br>External SATA<br>IDIsabled]<br>External SATA<br>IDIsabled]<br>External SATA<br>IDIsabled]<br>External SATA<br>IDIsabled]<br>External SATA<br>IDIsabled]<br>External SATA<br>IDIsabled]<br>External SATA<br>IDIsabled]<br>External SATA | SATA Mode Selection   | [CHOT]                |                                                                                                    |
| Serial ATA Port 0<br>Port 0<br>Hot Plug<br>External SATA<br>SATA Device Type<br>Serial ATA Port 1<br>Hot Plug<br>External SATA<br>SATA Device Type<br>Serial ATA Port 2<br>Port 2<br>External SATA<br>Serial ATA Port 3<br>External SATA<br>Serial ATA Port 3<br>External SATA<br>Serial ATA Port 3<br>External SATA<br>Serial ATA Port 3<br>External SATA<br>Disabled]<br>External SATA<br>IDE<br>Empty<br>External SATA<br>IDISABLED]<br>External SATA<br>IDISABLED]<br>External SATA                                                                                               | SATA Controller Speed | [Gen2]                |                                                                                                    |
| Port 0     IEnabled]       Hot Plug     [Disabled]       External SATA     [Disabled]       SATA Device Type     SATA Mode Selection       Serial ATA Port 1     IDE       Hot Plug     IDE       SATA Device Type     SATA Mode Selection       Serial ATA Port 2     Empty       Port 2     Inabled]       Hot Plug     [Disabled]       External SATA     [Disabled]       Fi: General Help       Hot Plug     [Disabled]       External SATA     [Disabled]       F2: Previous Values       Serial ATA Port 3     Empty       F4: Save & Exit       Port 3     [Disabled]       Hot Plug     [Disabled]       External SATA     [Disabled]       F4: Save & Exit       ESC: Exit                                                                                                    | Serial ATA Port o     | PLEXTOR PX-256 (256 0 |                                                                                                    |
| Hot Plug       [Disabled]         External SATA       [Disabled]         SATA Device Type       SATA Mode Selection         Serial ATA Port 1       IDE         Port 1       Hot Plug         External SATA       Empty         SATA Device Type       Empty         Serial ATA Port 2       Empty         Port 2       [Enabled]         Port 2       [Enabled]         Port 2       [Enabled]         F1: General Help         F2: Previous Values         External SATA         Serial ATA Port 3         External SATA         Ioisabled]         F3: Optimized Defaults         F4: Save & Exit         Port 3         Hot Plug         External SATA         Ioisabled]         External SATA                                                                                                    | Port 0                | [Enabled]             | and the second second sec                                                                                                    |
| External SATA       [Disabled]         SATA Device Type       SATA Mode Selection         Port 1       IDE         Hot Plug       Failed         SATA Device Type       Empty         SATA Device Type       Empty         Serial ATA Port 2       Empty         Port 2       [Enabled]         Hot Plug       [Disabled]         External SATA       [Disabled]         F2: Previous Values       F3: Optimized Defaults         Serial ATA Port 3       Empty         Port 3       [Enabled]         Hot Plug       [Disabled]         External SATA       [Disabled]         External SATA       [Enabled]         External SATA       [Disabled]         External SATA       [Disabled]         External SATA       [Disabled]                                                                                                    | Hot Plug              | [Disabled]            | A DESCRIPTION OF THE REAL PROPERTY OF THE REAL PROPERTY OF THE REAL PROP |
| SATA Device Type       SATA Mode Selection         Serial ATA Port 1       IDE         Port 1       AHCI         Hot Plug       External SATA         External SATA       Empty         Serial ATA Port 2       Empty         Port 2       Enabled]         Hot Plug       [Disabled]         External SATA       [Disabled]         F2: Previous Values       F3: Optimized Defaults         Serial ATA Port 3       Empty         F4: Save 8 Exit       ESC: Exit         Port 3       [Disabled]         Hot Plug       [Disabled]         External SATA       [Disabled]                                                                                                    | External SATA         | [Disabled]            | and the state of the second second second second second second second second second second second second second                                                                                                    |
| Serial ATA Port 1       IDE         Port 1       AHOI         Hot Plug       RAID         External SATA       Empty         SATA Device Type       Empty         Serial ATA Port 2       Empty         Port 2       [Enabled]         Hot Plug       [Disabled]         External SATA       [Disabled]         F2: Previous Values       F2: Previous Values         Serial ATA Port 3       Empty         Port 3       [Enabled]         Hot Plug       [Disabled]         External SATA       [Disabled]         F4: Save & Exit       ESC: Exit         Port 3       [Disabled]         External SATA       [Disabled]                                                                                                    | SATA Device Type      | SATA Mode Selection   |                                                                                                    |
| Port 1       AHCI         Hot Plug       RAID         External SATA       Empty         SaTA Device Type       Enter: Select         Serial ATA Port 2       Empty         Port 2       [Enabled]         Hot Plug       [Disabled]         External SATA       [Disabled]         F2: Previous Values       F3: Optimized Defaults         Serial ATA Port 3       Empty         Port 3       [Enabled]         Hot Plug       [Disabled]         External SATA       [Disabled]         F4: Save & Exit       ESC: Exit         Port 3       [Enabled]         Hot Plug       [Disabled]         External SATA       [Disabled]                                                                                                    | Serial ATA Port 1     | IDE                   |                                                                                                    |
| Hot Plug     RAID       External SATA     T1: Select Screen       SATA Device Type     Enter: Select       Serial ATA Port 2     Empty       Port 2     [Enabled]       Hot Plug     [Disabled]       External SATA     [Disabled]       F2: Previous Values       Serial ATA Port 3     Empty       Port 3     [Enabled]       Hot Plug     [Disabled]       External SATA     [Disabled]       External SATA     [Disabled]       External SATA     [Disabled]       External SATA     [Disabled]                                                                                                    | Port 1                | AHCI                  | the second second second second second second second second second second second second second second second se                                                                                                    |
| External SATA     11: Select Item       SATA Device Type     Enter: Select       Serial ATA Port 2     Empty       Port 2     [Enabled]       Hot Plug     [Disabled]       External SATA     [Disabled]       Serial ATA Port 3     Empty       Port 3     [Enabled]       Hot Plug     [Disabled]       External SATA     [Disabled]       F3: Optimized Defaults       Serial ATA Port 3     Empty       Port 3     [Enabled]       Hot Plug     [Disabled]       External SATA     [Disabled]                                                                                                    | Hot Plug              | RAID                  | ++: Select Screen                                                                                                    |
| SATA Device Type     Enter: Select       Serial ATA Port 2     Empty     +/-: Change Opt.       Port 2     [Enabled]     F1: General Help       Hot Plug     [Disabled]     F2: Previous Values       External SATA     [Disabled]     F3: Optimized Defaults       Serial ATA Port 3     Empty     F4: Save & Exit       Port 3     [Disabled]     ESC: Exit       Hot Plug     [Disabled]     ESC: Exit                                                                                                    | External SATA         |                       | T1: Select Item                                                                                                    |
| Serial ATA Port 2     Empty     +/-: Change Opt.       Port 2     [Enabled]     F1: General Help       Hot Plug     [Disabled]     F2: Previous Values       External SATA     [Disabled]     F3: Optimized Defaults       Serial ATA Port 3     Empty     F4: Save & Exit       Port 3     [Enabled]     ESC: Exit       Hot Plug     [Disabled]     ESC: Exit                                                                                                    | SATA Device Type      |                       | Enter: Select                                                                                                    |
| Port 2[Enabled]F1: General HelpHot Plug[Disabled]F2: Previous ValuesExternal SATA[Disabled]F3: Optimized DefaultsSerial ATA Port 3EmptyF4: Save & ExitPort 3[Enabled]ESC: ExitHot Plug[Disabled]ESC: Exit                                                                                                    | Serial ATA Port 2     | Empty                 | +/-: Change Opt.                                                                                                    |
| Hot Plug[Disabled]F2: Previous ValuesExternal SATA[Disabled]F3: Optimized DefaultsSerial ATA Port 3EmptyF4: Save & ExitPort 3[Enabled]ESC: ExitHot Plug[Disabled]External SATA                                                                                                    | Port 2                | [Enabled]             | F1: General Help                                                                                                    |
| External SATA     [Disabled]     F3: Optimized Defaults       Serial ATA Port 3     Empty     F4: Save & Exit       Port 3     [Enabled]     ESC: Exit       Hot Plug     [Disabled]     External SATA                                                                                                    | Hot Plug              | [Disabled]            | F2: Previous Values                                                                                                    |
| Serial ATA Port 3     Empty     F4: Save & Exit       Port 3     [Enabled]     ESC: Exit       Hot Plug     [Disabled]     External SATA                                                                                                    | External SATA         | [Disabled]            | F3: Optimized Defaults                                                                                                    |
| Port 3 [Enabled] ESC: Exit<br>Hot Plug [Disabled]<br>External SATA [Disabled]                                                                                                    | Serial ATA Port 3     | Empty                 | F4: Save & Exit                                                                                                    |
| External SATA [Disabled]                                                                                                    | Port 3                | [Enabled]             | ESC: Exit                                                                                                    |
| External SATA [UISabled]                                                                                                    | Hot Plug              | [Disabled]            |                                                                                                    |
| Plant in the second second s                                                                        | External SATA         | [D1sabled]            |                                                                                                    |

- 7. Make sure that 'SATA Controller Speed' is set to Gen2. If this option is unavailable, you are probably using an old BIOS version. If this is the case, please stop the procedure and contact AudioCodes' support team.
- 8. Change the SATA configuration to AHCI.
- 9. Press F4 to save the changes and then exit; the server restarts.
- 10. When the server comes up again, repeat Step 1 to exit from Safe Mode status (clear the 'Safe mode' checkbox), and then restart the server once again; your server is now configured with AHCI mode and you can continue with the BIOS update procedure.

## Download the BIOS

- 1. Make sure you have a free USB dongle with storage capacity of 1 GB or more.
- 2. Download the BIOS from AudioCodes Web site:
  - a. Open the Product Documentation & Support page at http://www.audiocodes.com/downloads.
  - b. Filter the search as follows:
    - From the 'Type' drop-down list, select Software.
    - From the 'Product Family' drop-down list, select CloudBond 365. ٠
    - From the 'Product' drop-down list, select CloudBond 365 Standard/Standard+ Box ٠ Edition.

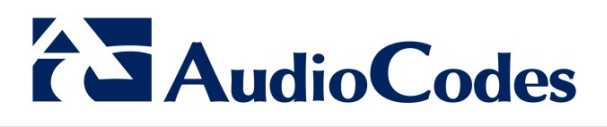

- c. Click the **Mediant 800 OSN4 Ami BIOS Version 60104T00** link displayed in the searched results, and download the zipped file to a temporary folder on your PC.
- d. Make sure that the temporary folder includes these files:
  - 60104T00\_B219\_BIOS.img (new BIOS image)
  - USB Image Tool.zip (USB Image tool for creating a bootable USB for the BIOS upgrade)
  - AudioCodes Product Notice (CloudBond 365 BIOS Update containing instructions on how to perform the BIOS upgrade)

### Create a Bootable USB Dongle for the BIOS Upgrade

- 1. Extract the USB Image Tool.zip file to a temporary folder on your PC.
- 2. Run the USB Image Tool.exe on your PC:

|             | - |                                                              |                         |         |      |          |
|-------------|---|--------------------------------------------------------------|-------------------------|---------|------|----------|
| Device Mode | ~ | Device                                                       | Favorites               | Options | Info |          |
|             |   | Devi<br>Name<br>Numbe<br>Identifie<br>Path<br>Size<br>Serial | ice<br>n<br>er          |         |      |          |
|             |   | Path<br>Name<br>File sys                                     | on<br><b>me</b><br>stem |         |      |          |
|             |   | Free                                                         | þ                       |         |      | <b>₽</b> |

AudioCodes Inc. 27 World's Fair Drive, Somerset, NJ 08873 Tel: +1-732-469-0880 Fax: +1-732-469-2298

#### International Headquarters

1 Hayarden Street, Airport City, Lod 7019900 P.O. Box 255, Ben Gurion Airport, Israel, 7019900 Tel: +972-3-976-4000 Fax: +972-3-976-4040

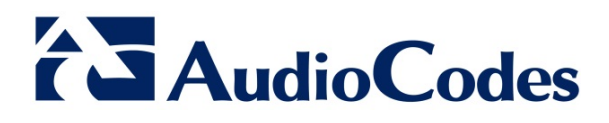

3. Plug the USB into your PC; the USB Image Tool will recognize the USB:

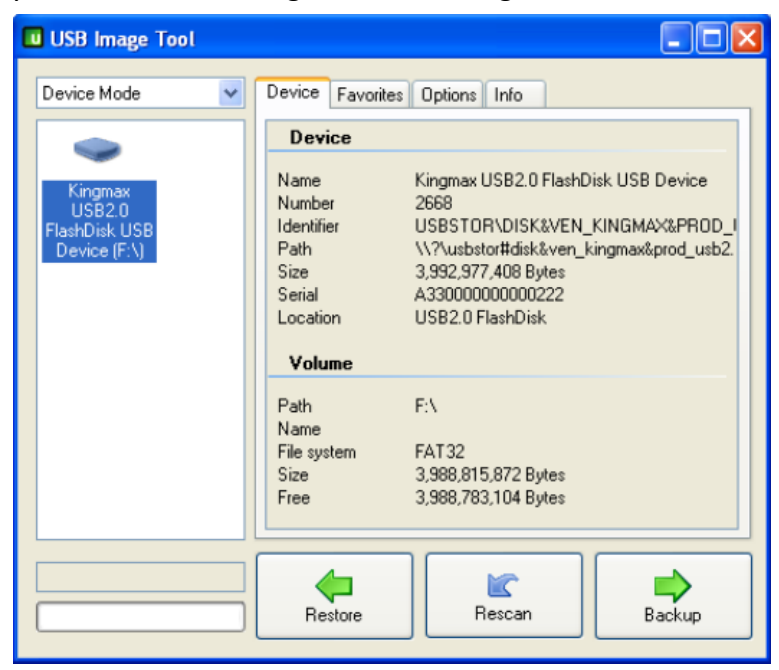

- 4. In the left pane, select the USB, and then click the **Restore** button.
- 5. Select the BIOS image file 60104T00\_B219\_BIOS.img from the temporary folder on your PC.

| Name                     | Date modified   | Туре        |
|--------------------------|-----------------|-------------|
| 💭 60104T00_B219_BIOS.img | 26-Jan-16 12:14 | WinZip File |

6. Click the **Open** button, and then click **Yes** to approve the restore action:

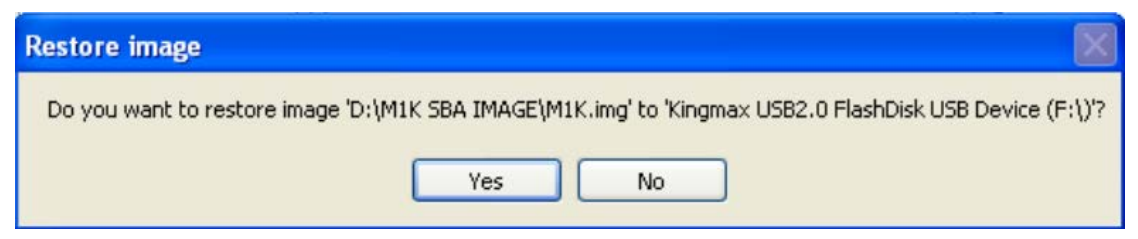

7. Make sure that the restore process starts; the progress indicator in the lower-most left corner of the screen displays the installation progress:

#### International Headquarters

1 Hayarden Street, Airport City, Lod 7019900 P.O. Box 255, Ben Gurion Airport, Israel, 7019900 Tel: +972-3-976-4000 Fax: +972-3-976-4040

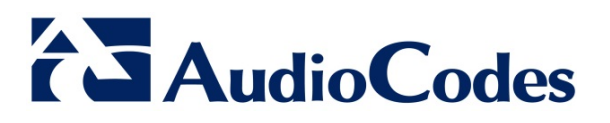

| u USB Image Tool       |                                                                                        |                                                                                                    |
|------------------------|----------------------------------------------------------------------------------------|----------------------------------------------------------------------------------------------------|
| Device Mode 🗸 🗸        | Device Favorite                                                                        | s Options Info                                                                                                    |
| Kingmax<br>USB2.0 Flas | Device<br>Name<br>Number<br>Identifier<br>Path<br>Size<br>Serial<br>Location<br>Volume | Kingmax USB2.0 FlashDisk USB Device<br>2668<br>USBSTOR\DISK&VEN_KINGMAX&PROD_I<br>\\?\usbstort#disk&ven_kingmax∏_usb2.<br>3,932,977,408 Bytes<br>A33000000000222<br>USB2.0 FlashDisk |
|                        | Path<br>Name<br>File system<br>Size<br>Free                                            | F:\<br>FAT32<br>3,988,815,872 Bytes<br>3,988,783,104 Bytes                                                                                                    |
| Restoring image        | ]                                                                                      | Cancel                                                                                                    |

- 8. Wait for the restore process to finish and then close the USB Image tool.
- 9. Make sure that the new USB content includes the following files (note that it may include additional hidden files):

| Name                                                                       | Туре               | Total size |
|----------------------------------------------------------------------------|--------------------|------------|
| Application (1)     Flash.exe                                              | Application        |            |
| <ul> <li>Text Document (1)</li> <li>Readme.txt</li> </ul>                  | Text Document      |            |
| <ul> <li>Windows Batch File (1)</li> <li>Windows Batch File (1)</li> </ul> | Windows Batch File |            |

10. Unplug the USB using the **Safely remove hardware** icon in the Windows tray.

#### International Headquarters

1 Hayarden Street, Airport City, Lod 7019900 P.O. Box 255, Ben Gurion Airport, Israel, 7019900 Tel: +972-3-976-4000 Fax: +972-3-976-4040

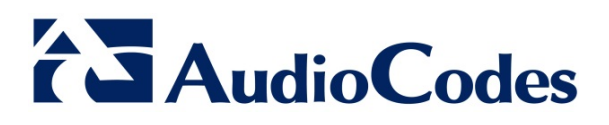

## **Upgrade the BIOS**

- 1. Connect the screen and keyboard to the CloudBond 365 OSN (on the rear panel).
- 2. Plug the BIOS upgrade USB dongle to the OSN USB port.
- 3. Boot the CloudBond 365 system using the USB disk drive.
- 4. Make sure that the OSN boots from the USB and not the hard drive.
- 5. Wait until you see the Win98 DOS prompt:

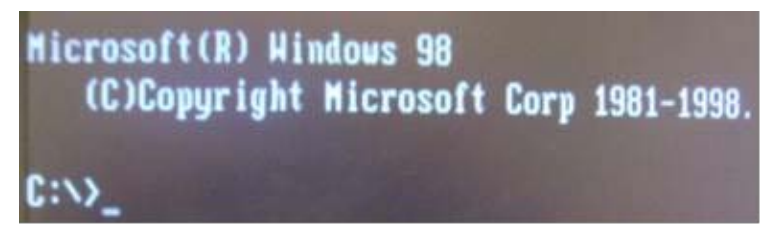

- 6. At the main prompt, type Update.bat, and then press the Enter key. DO NOT POWER OFF the system until the BIOS process has completed. When the upgrade completes, it should display the FPT Operation Passed message.
- 7. Remove the USB disk drive.
- 8. Unplug the power cord, wait for one minute and then reconnect the power cord again; the system reboots.
- 9. Navigate to the BIOS menu using the F2 key.
- 10. Make sure that the version of the new BIOS is the correct version.

Your OSN BIOS is now upgraded to the latest version. You can continue with the installation of the CloudBond 365 software. Make sure you install CloudBond 365 Version 6.4.5 or newer.

For further instructions on how to obtain the latest CloudBond 365 version, please refer to the latest *Release Notes* on AudioCodes Web site at <u>http://www.audiocodes.com/products/cloudbond-365-</u><u>standard-box</u>.

#### International Headquarters

1 Hayarden Street, Airport City, Lod 7019900 P.O. Box 255, Ben Gurion Airport, Israel, 7019900 Tel: +972-3-976-4000 Fax: +972-3-976-4040